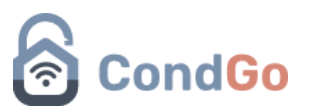

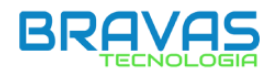

## Manual CondGo integração inicial Bravas.

#### 1) Verificar Firmware e número de série

Acesse a interface web do Bravas → Ajustes → Sobre o módulo Acesso

Verificar se a versão do Firmware é igual ou posterior a 1.25.0.

Anotar número de série do módulo (Pode ser adquirido posteriormente).

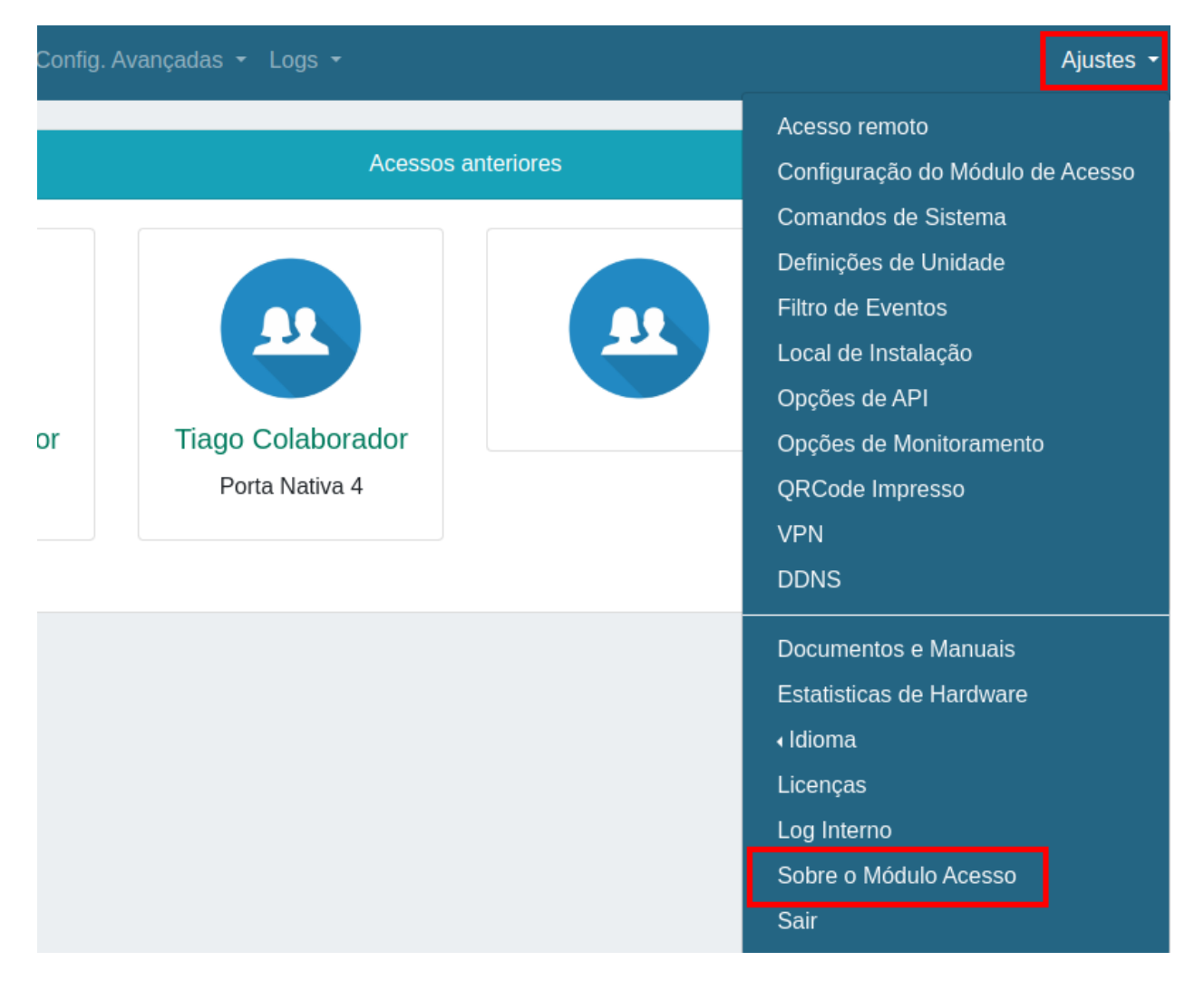

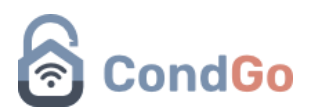

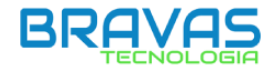

#### 2) Configuração do Módulo de Acesso:

Acesse Ajustes  $\rightarrow$  Configuração do módulo de acesso.

|                   | Ajustes 🔹                        |
|-------------------|----------------------------------|
|                   | Acesso remoto                    |
| riores            | Configuração do Módulo de Acesso |
|                   | Comandos de Sistema              |
|                   | Definições de Unidade            |
|                   | Filtro de Eventos                |
|                   | Local de Instalação              |
|                   | Opções de API                    |
| Tiago Colaborador | Opções de Monitoramento          |
| Porta Nativa 4    | QRCode Impresso                  |
|                   | VPN                              |
|                   | DDNS                             |
|                   | Documentos e Manuais             |
|                   | Estatisticas de Hardware         |
|                   | <ul> <li>Idioma</li> </ul>       |
|                   | Licenças                         |
|                   | Log Interno                      |
|                   | Sobre o Módulo Acesso            |
|                   | Sair                             |

- Tipo de IP: Configure o tipo de IP de acordo com sua situação específica (Fixo ou dinâmico).
- 2. IP: Insira o valor correto do seu dispositivo.
- 3. **Máscara de rede:** Insira o valor correto do seu dispositivo (Padrão: 255.255.255.0).
- 4. Gateway: Insira o valor correto do seu dispositivo.

## CondGo

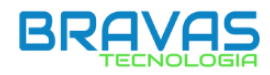

- 5. **DNS:** Insira o valor correto do seu dispositivo (Padrão: 8.8.8.8).
- 6. **Habilitar automação:** Marque esta opção somente se a sua configuração incluir automação de processos com PGMs, regras e elementos.
- 7. **Porta de comunicação de API:** A porta padrão do APP é 8090. Verifique se está porta está configurada tanto no Bravas quanto no APP igualmente.
- 8. **Botão Sincronizar:** Se esta for a primeira vez que você está utilizando o módulo ou se ele estiver com a data/hora incorretas, clique para sincronizá-lo de acordo com o horário da rede.
- 9. **Botão NTP:** Habilite esta opção para que o horário seja sempre sincronizado automaticamente.
- 10. **Ajustar nível:** Depois de ajustar todas as configurações, clique no botão "Ajustar Nível" para aplicar as suas configurações no Bravas.

| Configuraç                       | ções de Equipamen                                        | to                |                     |                    |            |             |
|----------------------------------|----------------------------------------------------------|-------------------|---------------------|--------------------|------------|-------------|
| <ul> <li>Dados de Ide</li> </ul> | entificação                                              |                   |                     |                    |            |             |
|                                  | ld do Equipamento                                        |                   | Nome do Equipamente | 0                  |            |             |
|                                  | 1                                                        |                   | Modulo Acesso       |                    |            |             |
|                                  | Salvar                                                   |                   |                     |                    |            |             |
|                                  |                                                          |                   |                     |                    |            |             |
| <ul> <li>Configuração</li> </ul> | o do Hardware                                            |                   |                     |                    |            |             |
| 1                                | Tipo  Ip Fixo Ip Dinamico                                |                   |                     | Equipamento        | 22/07/2024 | 4, 13:48:07 |
|                                  | Endereço IP *                                            | Mascara de Rede   | e * 3               | Computador         | 22/07/2024 | 4, 13:47:53 |
|                                  | ·                                                        |                   |                     | Sincronizar        | 8          |             |
|                                  | Gateway *                                                | DNS * 5           |                     | 9 NTP              | -          |             |
| . C                              |                                                          | 8.8.8             |                     | Nível de Log de    | e Suporte  | Debug 🗸     |
|                                  | Z Habilita Automação 6                                   |                   |                     | (10) Ajustar Nivel |            |             |
|                                  | Tempo panico TAG (ms): 200                               | 00                |                     |                    |            |             |
| 7                                | Porta Comunic. API: 8090                                 |                   |                     |                    |            |             |
|                                  | Porta Comunic. AUTOM.: 80                                | 80                |                     |                    |            |             |
|                                  | Antipassback modo usuario (or antipassback modo usuario) | lesmarque para mo | odo credencial)     |                    |            |             |
|                                  | Ajustar                                                  |                   |                     |                    |            |             |

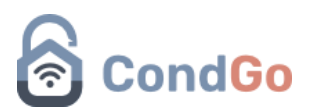

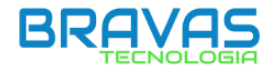

### 3) Definição de Unidade:

Selecione Ajustes  $\rightarrow$  Definições de unidade  $\rightarrow$  Salvar.

| vançadas - Logs -                                              |           | Ajustes 👻                                                                                                    |
|----------------------------------------------------------------|-----------|----------------------------------------------------------------------------------------------------|
| Acessos ar<br>Ressos ar<br>Tiago Colaborador<br>Porta Nativa 4 | nteriores | Acesso remoto<br>Configuração do Módulo de Acesso<br>Comandos de Sistema<br>Definições de Unidade<br>Filtro de Eventos<br>Local de Instalação<br>Opções de API<br>Opções de Monitoramento<br>QRCode Impresso<br>VPN |
|                                                                |           | DDNS Documentos e Manuais Estatisticas de Hardware Idioma Licenças Log Interno Sobre o Módulo Acesso Sair                                                                                                    |

| Definições de Unida | de      | ×    |
|---------------------|---------|------|
| Nome Campo 1 (add1) | Unidade |      |
| ✓ Habilita Campo 2  |         |      |
| Nome Campo 2 (add2) | Divisão |      |
| 🗆 Habilita Campo 3  |         |      |
| Nome Campo 3 (add3) |         |      |
|                     |         | <br> |

Fechar Salvar

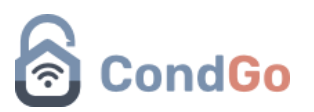

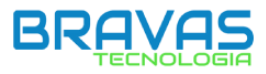

### Ajustes 🖥 Acesso remoto Acessos anteriores Configuração do Módulo de Acesso Comandos de Sistema Definições de Unidade Local de Instalação Opções de API **Tiago Colaborador** Tiago Colaborado Opções de Monitoramento Porta Nativa 4 Porta Nativa 4 **QRCode Impresso** VPN DDNS Documentos e Manuais Estatisticas de Hardware Idioma Licenças Log Interno Sobre o Módulo Acesso Sair

### 4) **Filtro de Eventos:** Selecione Ajustes → Filtro de eventos

- Na área "Eventos para Servidor", procure os seguintes eventos:
  - 1. [ACESSO] Rele acionado
  - 2. [ACESSO] Rele liberado

Segure a tecla Ctrl e clique nos eventos para selecioná-los simultaneamente ou um de cada vez.

Clique no botão " < " (Menor que) para enviar as opções selecionadas para a área de eventos disponíveis.

Clique em "Salvar".

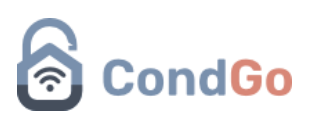

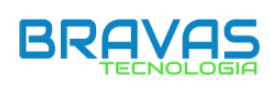

×

Fechar Salvar

#### Seleção de Eventos

| ventos disponíveis                                        | 5 | Eventos para Log                                                    |  |
|-----------------------------------------------------------|---|---------------------------------------------------------------------|--|
| ^                                                         | » | [ALARME] - Porta aberta<br>[ALARME] - Porta violada                 |  |
|                                                           | > | [ALARME] - Credencial panico<br>[SISTEMA] - Comando remoto          |  |
|                                                           | < | [SISTEMA] - Boot finalizado<br>[SISTEMA] - Reboot solicitado        |  |
|                                                           | « | [SISTEMA] - Reset de fabrica<br>[SISTEMA] - Desligamento solicitado |  |
|                                                           | G | [SISTEMA] - Login<br>[SISTEMA] - Logout                             |  |
|                                                           |   | [SISTEMA] - Sistema executando<br>[CONFIG] - Edicao de dados        |  |
| v                                                         |   | [Accesso] - Polita abelita                                          |  |
| ventos disponíveis                                        | 5 | Eventos para servidor                                               |  |
| [SISTEMA] - Limpar log<br>[ACESSO] - Credencial Hikvision | » | [AUTOM] - Solicitado abrir porta<br>[AUTOM] - Estado de entrada PGM |  |
| [ACESSO] - Catraca entrou<br>[ACESSO] - Catraca saiu      | > | [AUTOM] - Solicitado travar porta<br>[AUTOM] - Comando remoto       |  |
| [ACESSO] - Catraca urna                                   | _ | [ACESSO] - Credencial incompativel                                  |  |
| [ACESSO] - Intertravamento alterado remotamente           | < | [ACESSO] - Credencial Remota                                        |  |
| [ACESSO] - Credencial indah                               |   | [ALARME] - Evento de automacao                                      |  |
| [ACESSO] - Veiculo entrou                                 | ~ | [ACESSO] - Evento de automacao                                      |  |
| [ACESSO] - Veiculo saiu                                   | ~ | [ALARME] - Sensor PGM                                               |  |
| [ACESSO] - Impressão de QRCode                            | G | [ACESSO] - Temperatura anomaia                                      |  |
| [ACESSO] - Credencial Alphadigi                           |   | [ACESSO] - Sem mascara                                              |  |
| [ACESSO] - Credencial Alphadigi                           |   | [ACESSO] - Rele liberado                                            |  |

Com isso, terminamos as configurações iniciais do Bravas feitas diretamente em sua interface. A partir de agora, todas as configurações devem ser realizadas pelo aplicativo CondGo, para garantir a sincronização e o funcionamento adequado de toda a estrutura.

#### **APP CondGo**

Agora vamos iniciar a configuração do Bravas dentro do **APP CondGo**. Para isso, abra o aplicativo com a conta que está vinculada ao condomínio que vamos configurar e selecione-o.

Com ele selecionado, Dispositivos → Novo dispositivo

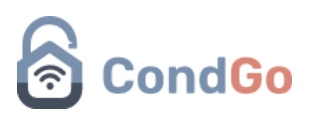

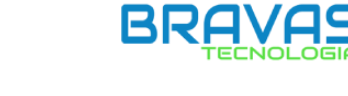

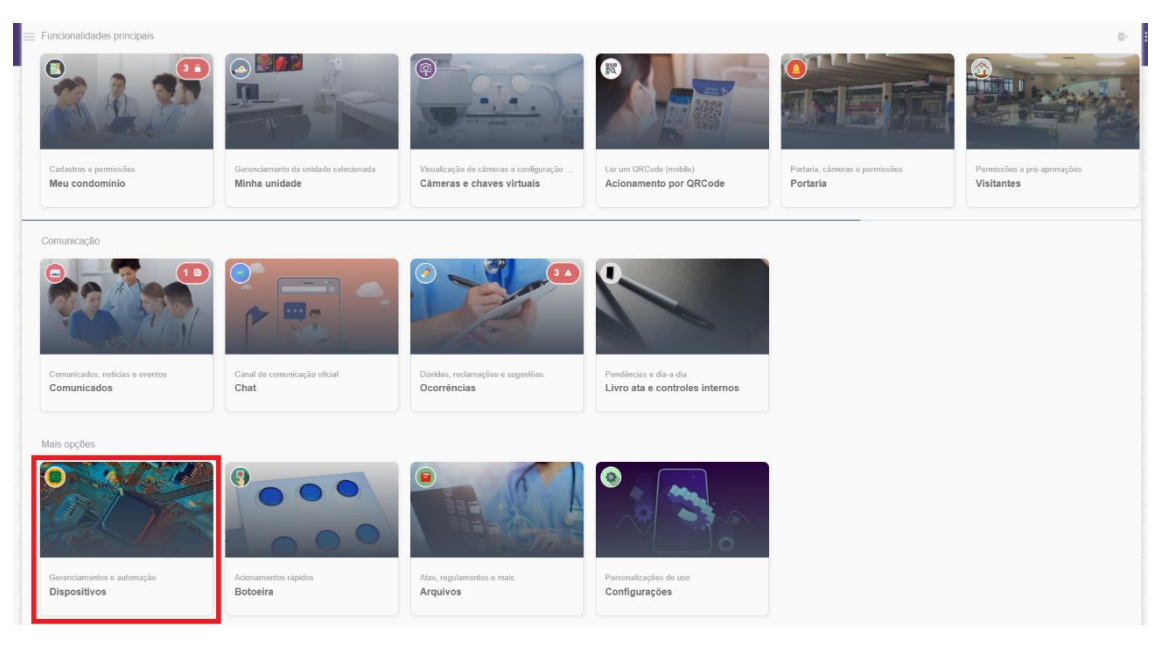

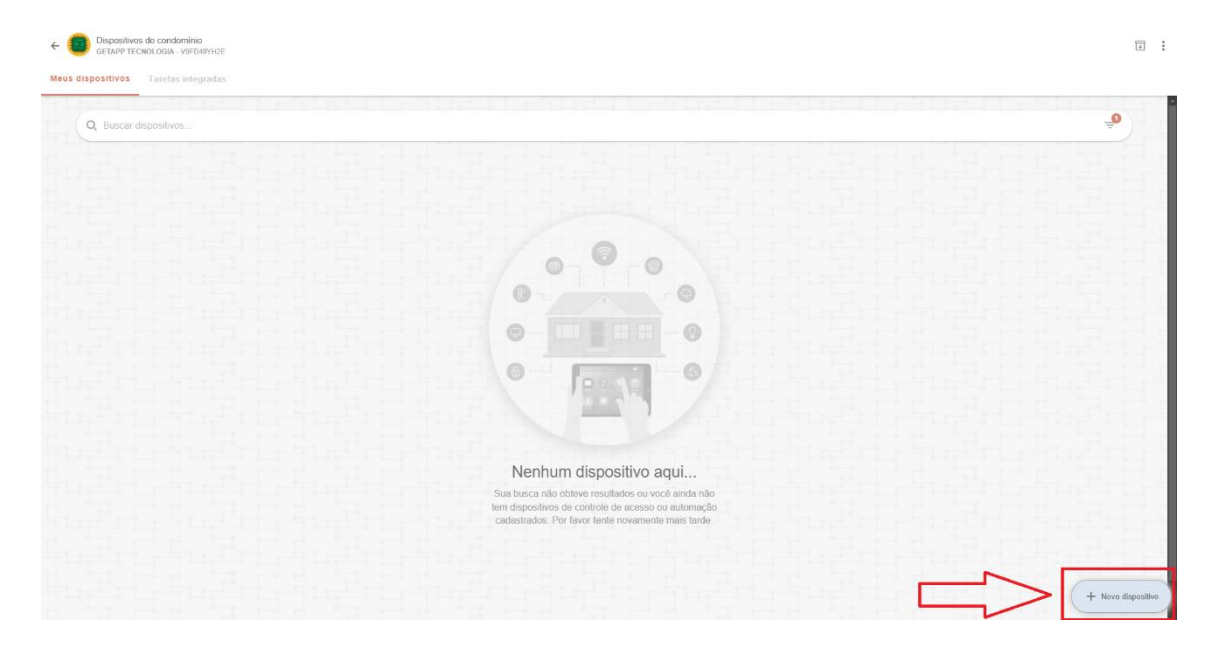

configurações:

# CondGo

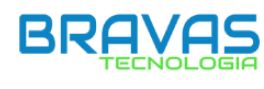

|                                  | Informações do dispositivo ^<br>Primeiramente, selecione o tipo de dispositivo. Depois preencha a<br>aplicativo.                                                                                                    | s informações requisitadas para gerenciá-lo pelo |  |
|----------------------------------|----------------------------------------------------------------------------------------------------|--------------------------------------------------|--|
| 1                                | Tipo de dispositivo*                                                                                                    |                                                  |  |
| 0                                | Tipo selecionado:                                                                                                    | Dispositivo Bravas 👻                             |  |
| Ϊ.,                              | Subtipo de dispositivo (opcional)                                                                                                    |                                                  |  |
| 2                                | Sublipo selecionado:                                                                                                    | Selecionar 🗸                                     |  |
|                                  | Endereço de IP ou domínio*                                                                                                    |                                                  |  |
| 3                                | IP do dispositivo                                                                                                    |                                                  |  |
| Ċ                                | Nome/Identificação*                                                                                                    |                                                  |  |
| (4)                              | Escreva do nome do dispositivo aqui                                                                                                    |                                                  |  |
|                                  | ( × Por favor forneça um nome para o dispositivo que tenha entre                                                                                                    | e 200 caracteres.                                |  |
|                                  | Descrição/Detalhes (opcional)                                                                                                    |                                                  |  |
|                                  | Informa aqui datalhae cabra a dispacitiva. Ev: Diapacitiva                                                                                                    | to outomoção nom nortario principal              |  |
|                                  | Descrição/Detalhes (opcional)                                                                                                    | The states and                                   |  |
| 6                                | Informe aqui detalhes sobre o dispositivo. Ex: Dispositivo de autor                                                                                                    | ação para portaria principal                     |  |
| O                                |                                                                                                    |                                                  |  |
|                                  |                                                                                                    |                                                  |  |
|                                  |                                                                                                    | 2-0                                              |  |
|                                  |                                                                                                    | and the state of the                             |  |
| adastrar<br>ondomini             | r dispositivo<br>o Terra Nova Bauru - TERRANOVA<br>Seleção de perfis para associação individual                                                                                                    | Selecionar -                                     |  |
| adastrar<br>ondomini             | r dispositivo<br>o Terra Nova Bauru - TERRANOVA<br>Seleção de perfis para associação individual<br>Perfis associados                                                                                                    | Selecionar -                                     |  |
| adastrar<br>ondomini             | Configurações adicionais Bravas A                                                                                                    | Selecionar -                                     |  |
| adastrar<br>ondomini             | r dispositivo<br>o Terra Nova Bauru - TERRANOVA<br>Seleção de perfis para associação individual<br>Perfis associados<br>Configurações adicionais Bravas ^<br>Por favor preencha, se necessário, os campos adicionais para cor                                                                                                    | Selecionar ◄                                     |  |
| adastrar<br>ondomini             | r dispositivo<br>o Terra Nova Bauru - TERRANOVA<br>Seleção de perfis para associação individual<br>Perfis associados<br>Configurações adicionais Bravas ^<br>Por favor preencha, se necessário, os campos adicionais para cor<br>Porta de comunicação API*                                                                                                    | Selecionar ◄                                     |  |
| adastrar<br>ondomini             | r dispositivo<br>o Terra Nova Bauru - TERRANOVA<br>Seleção de perfis para associação individual<br>Perfis associados<br>Configurações adicionais Bravas ^<br>Por favor preencha, se necessário, os campos adicionais para cor<br>Porta de comunicação API*<br>8090                                                                                                    | Selecionar 🕶                                     |  |
| adastrar<br>ondomini             | dispositivo<br>o Terra Nova Bauru - TERRANOVA<br>Seleção de perfis para associação individual<br>Perfis associados<br>Configurações adicionais Bravas ^<br>Por favor preencha, se necessário, os campos adicionais para cor<br>Porta de comunicação API*<br>8090<br>Número serial do módulo de acesso                                                                                                    | Selecionar ◄                                     |  |
| adastrar<br>ondomini<br>ondomini | dispositivo<br>o Terra Nova Bauru - TERRANOVA<br>Seleção de perfis para associação individual<br>Perfis associados<br>Configurações adicionais Bravas ^<br>Por favor preencha, se necessário, os campos adicionais para cor<br>Porta de comunicação API*<br>8090<br>Número serial do módulo de acesso<br>Ex: 3313V212B11511136                                                                               | Selecionar                                       |  |
| adastrar<br>ondomini<br>o        | r dispositivo<br>o Terra Nova Bauru - TERRANOVA<br>Seleção de perfis para associação individual<br><i>Perfis associados</i><br>Configurações adicionais Bravas ^<br>Por favor preencha, se necessário, os campos adicionais para cor<br>Porta de comunicação API*<br>8090<br>Número serial do módulo de acesso<br>Ex: 3313V212B11511136<br>(x Número serial inválido.)                                       | figuração do seu dispositivo Bravas.             |  |
| adastrar<br>ondomini<br>o        | r dispositivo<br>o Terra Nova Bauru - TERRANOVA<br>Seleção de perfis para associação individual<br><i>Perfis associados</i><br>Configurações adicionais Bravas ^<br>Por favor preencha, se necessário, os campos adicionais para cor<br>Porta de comunicação API*<br>8090<br>Número serial do módulo de acesso<br>Ex: 3313V212B11511136<br>× Número serial inválido.<br>Token de conexão (BEARER), se houver | figuração do seu dispositivo Bravas.             |  |

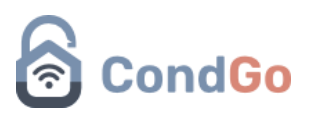

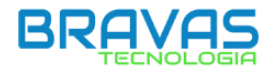

- 1. Tipo do dispositivo: Dispositivo Bravas
- 2. Subtipo de dispositivo (opcional): Módulo de acesso é a única opção para o Bravas.
- 3. Endereço de IP ou domínio: Digitar o IP ou domínio do aparelho Bravas.
- 4. **Nome/Identificação:** Nome que você usará para identificar o aparelho Bravas que está configurando, ex: Bravas Torre 1.
- 5. **Descrição/Detalhes (opcional):** Informar dados relevantes sobre a configuração/uso desse dispositivo.
- 6. **Perfis associados:** Selecionar o tipo de perfil no qual aquele aparelho Bravas vai realizar as ações.

Colaboradores: Funcionários do condomínio.

**Prestadores e Visitantes:** Prestadores de serviços e visitantes que acessam o local pelos aparelhos ligados ao módulo Bravas.

Residentes: Moradores do condomínio.

Outros Cadastros: Crianças e jovens.

Os tipos de usuários configurados nesta parte irão habilitar o dispositivo na aba "Dispositivos Integrados" da tela de "Meu Condomínio", possibilitando configurações específicas para esse Bravas específico.

#### Configurações Adicionais Bravas:

- 7. **Porta de comunicação API:** Por padrão, é 8090. Caso ela tenha sido alterada na interface online do Bravas, é OBRIGATÓRIO colocar a mesma porta adicionada no Bravas.
- Número serial do módulo de acesso: Inserir o número serial do módulo Bravas, encontrado na interface online clicando em "Ajustes" e, em seguida, em "Sobre o módulo de acesso".
- 9. Token de conexão: O Token de conexão é uma medida de segurança opcional. Caso deseje utilizá-lo, digite um token. Ele será cadastrado no Bravas ao final da configuração, garantindo que toda requisição recebida pelo Bravas tenha esse token para ser aceita, oferecendo uma medida de segurança adicional.
- 10. **Cadastrar:** Clique em **"Cadastrar"** quando todas as configurações estiverem corretas para finalizar o cadastro do novo Bravas.

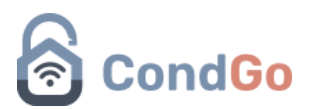

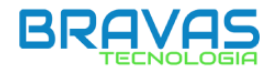

Com tudo isso feito, o novo aparelho Bravas ficará disponível em sua tela "**Dispositivos**". Pelo próprio aplicativo, você conseguirá verificar se seu módulo Bravas está disponível ou não.

Caso seu aparelho esteja com o círculo na cor verde, o Bravas está online e operando.

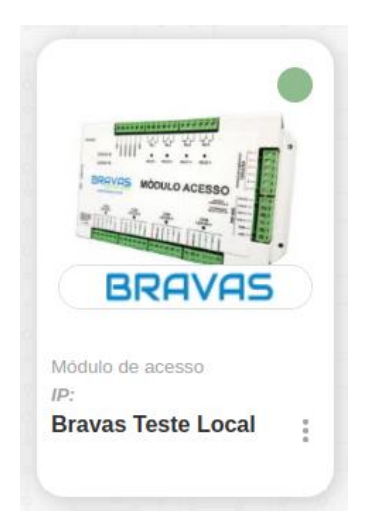

Caso seu aparelho esteja com o círculo na cor vermelha, o Bravas está sem conexão e fora de operação.

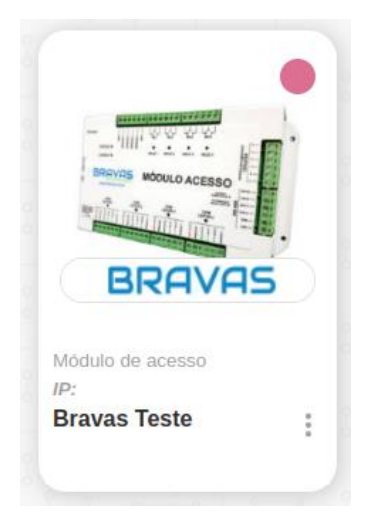

(Caso o Bravas esteja em rede local, você conseguirá acessa-lo **APENAS** pela rede local).